هيئة الزكاة والضريبة والجمارك Zakat,Tax and Customs Authority

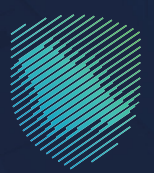

## دلیل المستخدم <mark>تعدیل بیانات الاتصال</mark>

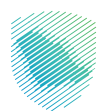

يوضح هذا الدليل آلية تغيير عنوان البريد الإلكتروني ورقم الجوال وهذا يعني أن جميع الرسائل الواردة من الهيئة سيتم توجيهها إلى بيانات الاتصال المُعدلة

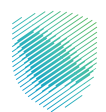

## خطوات الاستفادة من الخدمة

- 1. زيارة الموقع الإلكتروني لهيئة الزكاة والضريبة والجمارك عبر الرابط التالي: https://zatca.gov.sa/
  - ادخل على قائمة الخدمات الإلكترونية

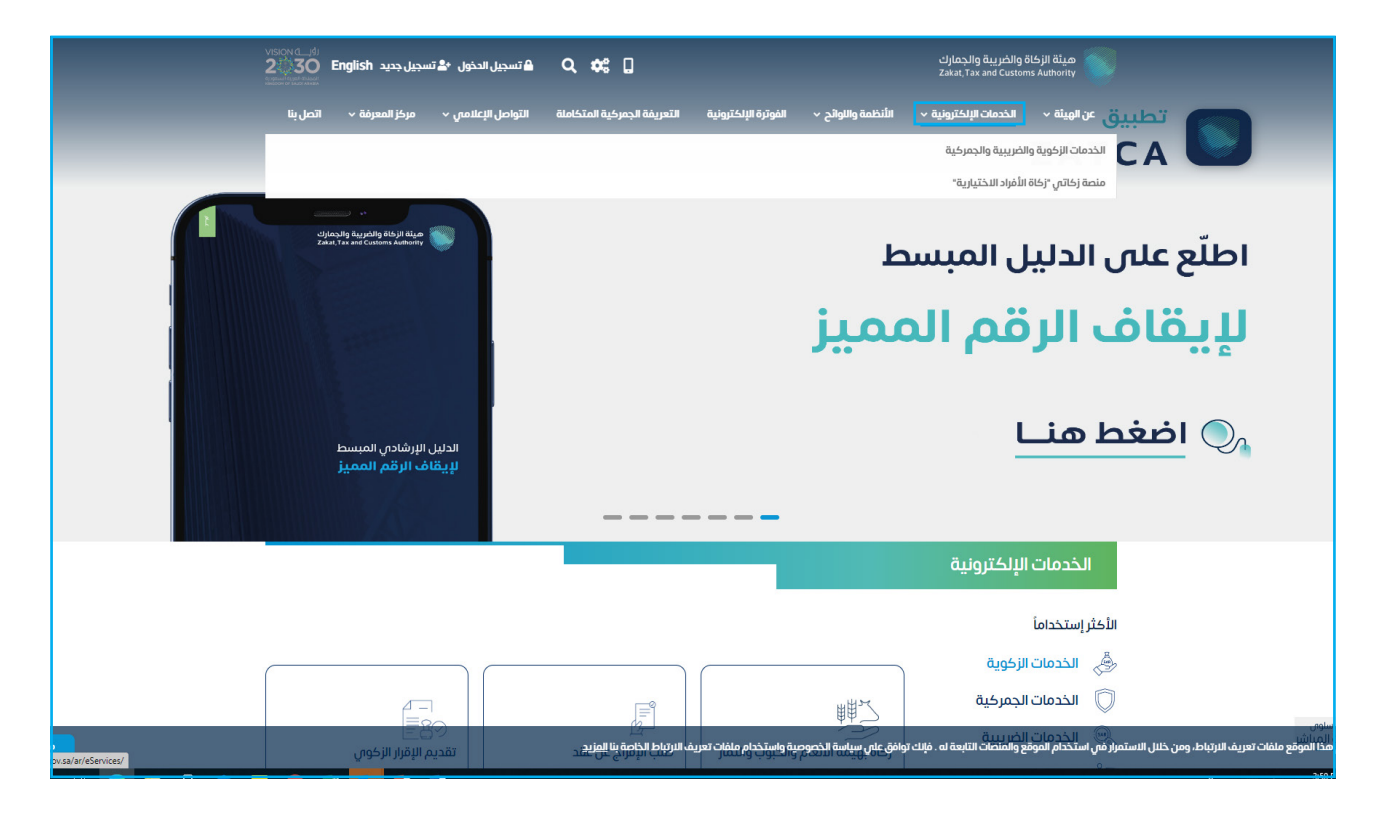

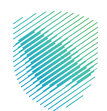

اختيار خانة تعديل بيانات الاتصال عن طريق الخدمات العامة

| تسجیل جدید English تسجیل جدید در بالدی می می می می می می می می می می می می می | 🔒 🎝 🍳 🔒 تسجیل الدخول 📽                          |                                                                                                    | ميارة مارك مارك مارك مارك مارك مارك مارك مارك |  |  |  |
|-------------------------------------------------------------------------------|-------------------------------------------------|----------------------------------------------------------------------------------------------------|-----------------------------------------------|--|--|--|
| مركز المعرفة 🗸 اتصل بنا                                                       | التعريفة الجمركية المتكاملة التواصل الإعلامىي ٧ | <ul> <li>الأنظمة واللوائح          <ul> <li>الفوترة الإلكترونية</li> </ul> </li> </ul>                                                        | عن الهيئة               الخدمات الإلكترونية   |  |  |  |
|                                                                               |                                                 |                                                                                                    |                                               |  |  |  |
| ∞ ⊕ ★                                                                         |                                                 | ية والغريبية والجمركية                                                                                                    | بَيسية < الخدمات الإلكترولية < الخدمات الزكور |  |  |  |
| السنى (4                                                                      |                                                 |                                                                                                    |                                               |  |  |  |
|                                                                               | سية للبوابة                                     | الخدمات الرئي                                                                                                    |                                               |  |  |  |
| الأكثر استخداماً                                                              | الخدمات الخربيية                                | دمات الزخوية الخدمات الجمرخية                                                                                                    | ـــــــــــــــــــــــــــــــــــــ         |  |  |  |
|                                                                               |                                                 |                                                                                                    |                                               |  |  |  |
|                                                                               | ف تتعامل معه                                    | النشاط الذي سو                                                                                                    |                                               |  |  |  |
| أخرص (5) الكل (21)                                                            | خدمات التحقق (3) تبادل المعلومات (3)            | يل (1) تعديل / إلغاء التسجيل (4)                                                                                                    | الاكثر استخدام (5) التسج                      |  |  |  |
|                                                                               |                                                 |                                                                                                    |                                               |  |  |  |
|                                                                               | المتاحة                                         | الخدمات                                                                                                    |                                               |  |  |  |
| Q                                                                             |                                                 | حث في الخدمات                                                                                                    | ¢ ترتيب حسب الب                               |  |  |  |
|                                                                               |                                                 |                                                                                                    |                                               |  |  |  |
|                                                                               |                                                 | تعديل بيانات الاتصال<br>يمخلك من ذلك منه الخدمة تغيير عنوان<br>البريد للإختروني ورقم لجوال وهذا يعني أن<br>جميع الرسال الواردة من الهيئة سيتم | Ju <sup>2</sup>                               |  |  |  |
| إنغاء تسجيل فرع                                                               | إيقاف الرقم المميز                              | الدخول للخدمة<br>وصف الخدمة                                                                                                    | تعديل كلمة المرور                             |  |  |  |
|                                                                               |                                                 |                                                                                                    |                                               |  |  |  |
| أضف تعليق                                                                     | حة الحالية، يرجى ملء المعلومات المطلوبة.        | لأي استفسار أو ملاحظات حول الخدمات أو الصف                                                                                                    | التعليقات والاقتراحات                         |  |  |  |

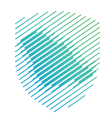

4. سجل الدخول بالرقم المميز أو البريد الإلكتروني وكلمة المرور« للشركات و المؤسسات »، أو عن طريق منصة النفاذ الوطني الموحد « للأفراد »

| cijacajih sujuštiji is biji tičan<br>Zakr. Tra av Camera Antoniny                                                                                                    |                                                                                                    |
|----------------------------------------------------------------------------------------------------|----------------------------------------------------------------------------------------------------|
| تسجيل الدخول<br>مرحبًا بك في نحرية هيئة الركاة والضريبة والجمارك الرقمية الجديدة                                                                                                    |                                                                                                    |
| الإفم المميز أو البريد الإلكترونى<br>الله الميز<br>ممان نسبت خلمة المرير أو اسم المستخدم؟ تغيير رفم الدول<br>السبحال الحرين<br>المراكب المالية السجل الحكول القديمة<br>الإحلال الحساب؟ السجل الحكول القديمة<br>الإحلال الحمومية<br>الإحلال الحمومية | بالمحافي المحافي المحافي<br>المحافي المحافي المحافي المحافي المحافي المحافي المحافي المحافي المحافي المحافي المحافي المحافي المحافي المحافي<br>المحافي المحافي المحافي المحافي المحافي المحافي المحافي المحافي المحافي المحافي المحافي المحافي المحافي المحافي |

5. قم بإدخال رمز التحقق المرسل من خلال الرسائل النصية على الجوال

| cifea ying duyading disiyin duya 😜                                                                                                    |                                                                        |
|----------------------------------------------------------------------------------------------------|------------------------------------------------------------------------|
| ر بھع ><br>رمز التحقق                                                                                                    |                                                                        |
| الرجاء إدخال رمز التحقق المرسل من خلال الرسائل النصية على الجوال<br>رقم الجوال                                                                                  |                                                                        |
| 1:56 من التحساب في حال إدخال رمز التحقق أختر من ثلاث مرات بشكل خاطئ<br>سيتم حجب الحساب في حال إدخال رمز التحقق أختر من ثلاث مرات بشكل خاطئ<br>بادة إرسال البرمز |                                                                        |
|                                                                                                    | الدنير (مات<br>لا تفوت أي إلتزام مع تقويم الالتزامات الجديد<br>• • • • |
|                                                                                                    |                                                                        |

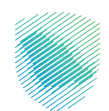

اختيار اسم المستخدم في الخانة العلوية

| ଡାହ <i>ଇ</i> ଟ୍ ଟ୍ର                                                                                                    |                    |                                       |                                 |                                         | انتقل إلى الشاشة القديمة                                  | فيلة الزخاة والضرية والجمارك<br>Zakat, Tax and Customs Authority |
|----------------------------------------------------------------------------------------------------|--------------------|---------------------------------------|---------------------------------|-----------------------------------------|-----------------------------------------------------------|------------------------------------------------------------------|
|                                                                                                    |                    | الرحلات التعليمية الفوترة الإلكترونية | خطة تقسيط الإعتراضات والمراجعات | الفواتير الغير مدفوعة استرداد المدفوعات | إدارة الزكاة والضرائب الإقرارات كشف الحساب ا              | لوحة البيانات الالتزامات                                         |
|                                                                                                    |                    |                                       |                                 |                                         | الإقرارات                                                 |                                                                  |
| 9                                                                                                    | <b>1</b><br>متأخرة | 9                                     | <b>5</b><br>لم يتم تقديمه       |                                         | <b>128</b><br>تم تقدیمه                                   |                                                                  |
| :                                                                                                    |                    | الوصول السريع                         | <                               |                                         | الفواتير الغير مدفوعة                                     |                                                                  |
| ى<br>يەرىپى ئولۇر<br>كىمۇ ئولۇر                                                                                                    | 0                  | ل<br>حالة الرقم المميز                |                                 |                                         | التزاماتي                                                 |                                                                  |
| ن المحمد المحمد | 0                  | الآ]<br>إلغاء التسجيل                 |                                 | ۲۵۵ این مدفوعة ا                        | 2 <sup>53</sup> (1) جانيا<br>1990 - جانيا<br>1990 - جانيا |                                                                  |
| <                                                                                                    |                    |                                       |                                 |                                         | آخر العمليات                                              |                                                                  |
| (Teceptan)                                                                                                    | âz                 | عبر مدخود<br>رس 16,216,403.04         | (مدفوعة                         | 🖻<br>16,216,403.04 (س                   | د معنی معنی (معنی معنی معنی معنی معنی معنی معنی معنی      |                                                                  |

7. الذهاب إلى خانة بيانات التواصل ثم الضغط على النقاط العامودية

| <u></u> |   |                   |                |                         |                         |           |                   |                       |            | مة        | تقل إلى الشاشة القديه | بة والجمارك<br>Zakat, Tax an | هيلة الزكاة والضري<br>d Custoris Authority |
|---------|---|-------------------|----------------|-------------------------|-------------------------|-----------|-------------------|-----------------------|------------|-----------|-----------------------|------------------------------|--------------------------------------------|
|         |   |                   | رة الإلكترولية | الرحلات التعليمية الفوت | الإعتراضات والمراجعات ا | خطة تقسيط | استرداد المدفوعات | الفوائير الغير مدفوعة | كشف الحساب | الإقرارات | إدارة الزكاة والضرائب | الالتزامات                   | لوحة البيانات                              |
|         |   |                   |                |                         |                         | -         |                   | 8,713                 |            |           |                       |                              |                                            |
|         |   | ب المكلف          | حساب           | نشط                     |                         |           |                   | الرقم المميز          |            |           |                       |                              |                                            |
|         | < | تفاصيل التسجيل    | Ê>             |                         | السجل التجارى           |           |                   | الفرع الرئيسي         |            |           |                       |                              |                                            |
|         | < | تغيير كلمة المرور | S              |                         |                         |           |                   |                       |            |           |                       |                              |                                            |
|         | < | إيقاف التسجيل     | ₿              |                         |                         |           |                   | بيانات التواصل        |            |           |                       |                              |                                            |
|         |   |                   |                | :                       |                         | :         |                   | S                     |            |           |                       |                              |                                            |
|         |   |                   |                |                         |                         |           |                   | جهات الاتصال          |            |           |                       |                              |                                            |
|         |   |                   |                |                         | ••••                    | POC       | $\oplus$          | إضافة جهة اتصال       |            |           |                       |                              |                                            |

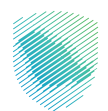

8. تعبئة رقم التواصل الجديد ثم الضغط على التأكيد لإنهاء الطلب

| يک 😳 🔯 🛛 🛛 شره ارامدو السه |                                       |                         |                 |                        |                       | مة                | انتقل إلى الشاشة القدي | هيئة الزكاة والضريبة والجمارك<br>Zakat, Tax and Customs Authority |
|----------------------------|---------------------------------------|-------------------------|-----------------|------------------------|-----------------------|-------------------|------------------------|-------------------------------------------------------------------|
|                            | الرحلات التعليمية الفوترة الإلكترونية | ظ الإعتراضات والمراجعات | فوعات خطة تقسيط | ر مدفوعة استرداد المدف | حساب الفواتير الغير م | الإقرارات كشف الد | إدارة الزكاة والضرائب  | لوحة البيانات الالتزامات                                          |
|                            |                                       |                         |                 | نصي > تغيير رقم الجوال | الملف الشخص           |                   |                        |                                                                   |
|                            |                                       |                         |                 |                        | اجوع                  |                   |                        |                                                                   |
|                            |                                       |                         |                 | رقم الجوال             | تغيير رذ              |                   |                        |                                                                   |
|                            |                                       |                         |                 | صيل أدناه              | أكمل التفاصي          |                   |                        |                                                                   |
|                            |                                       |                         |                 | جدید *                 | رقم الجوال الجد       |                   |                        |                                                                   |
|                            |                                       | +966 -                  |                 |                        |                       |                   |                        |                                                                   |
|                            |                                       |                         |                 |                        |                       |                   |                        |                                                                   |
|                            |                                       |                         |                 | کید                    | تأكي                  |                   |                        |                                                                   |

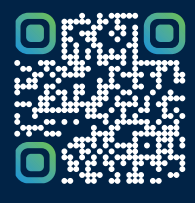

امسح هـــذا الكود للاطّلاع علــــى آخر تحديث لهـذا المستند وكافة المستنـــدات المنـَـشورة أو تـفضل بزيارة الموقع الإلكتروني zatca.gov.sa